## Configuring the Trusted Sites Zone

## Adding AXIS and Angus to the Trusted Sites Zone:

PC users who regularly visit a group of safe pages can add these sites to the Trusted Zone while maintaining more stringent security for the rest of the Internet. This allows ActiveX, pop-ups, and scripting to be available for the chosen sites but not for the Internet as a whole.

Increasing the security for the Internet security zone of Internet Explorer may break some reputable sites that you use regularly. The solution is to add these sites to the Trusted zone, which will restore their functionality.

- Launch Internet Explorer. Click the Tools menu, and then click Internet Options. The Internet Options dialog box appears.
- 2. Click on the Privacy Tab.
- 3. Click on the Sites Button.
- 4. The Per Site Privacy Actions dialog box appears. Type the address "angusanywhere.com" and "axisportal.com" (one at a time) into the Address of website field, click Allow, and then click OK to exit the Per Site Privacy Actions dialog box.
- On the Internet Options dialog box, under the Privacy tab under the Pop-Up Blocker settings, click the Settings button.
- 6. The Pop-up Blocker Settings dialog box appears. Type the address "\*.axisportal.com", "\*.cp.axisportal.com", "\*.angusanywhere.com", and "\*.ng1.angusanywhere.com" (one at a time and don't forget the asterisk\*) into the Address of website to allow field, click Add , and then click Close to exit the Pop-up Blocker Settings dialog box.
- 7. In the Internet Options dialog box, Click the Security Tab.
- 8. Click on the **Trusted Sites** Icon, and then Click the **Sites** button.
- 9. The Trusted Sites dialog box appears. You need to add the addresses to the Website list
  - Type the address "http://\*.axisportal.com" into the Add this website to the zone field, click Add
  - b. Type the address "http://\*.cp.axisportal.com" into the Add this website to the zone field, click Add
  - c. Type the address "http://\*.ng1.angusanywhere.com" into the Add this website to the zone field, click Add
  - d. Type the address "http://\*.angusanywhere.com" into the Add this website to the zone field, click Add
- 10. Then click Close to exit the Trusted Sites dialog box.
- 11. Click Apply and OK to exit the Internet Options dialog box.

Restart your computer and retry the lost function.